# http://psdtuts.com/tutorials-effects/design-an-energy-drink-ad-design/

## Energie drankje

Dit resultaat proberen we te bereiken.

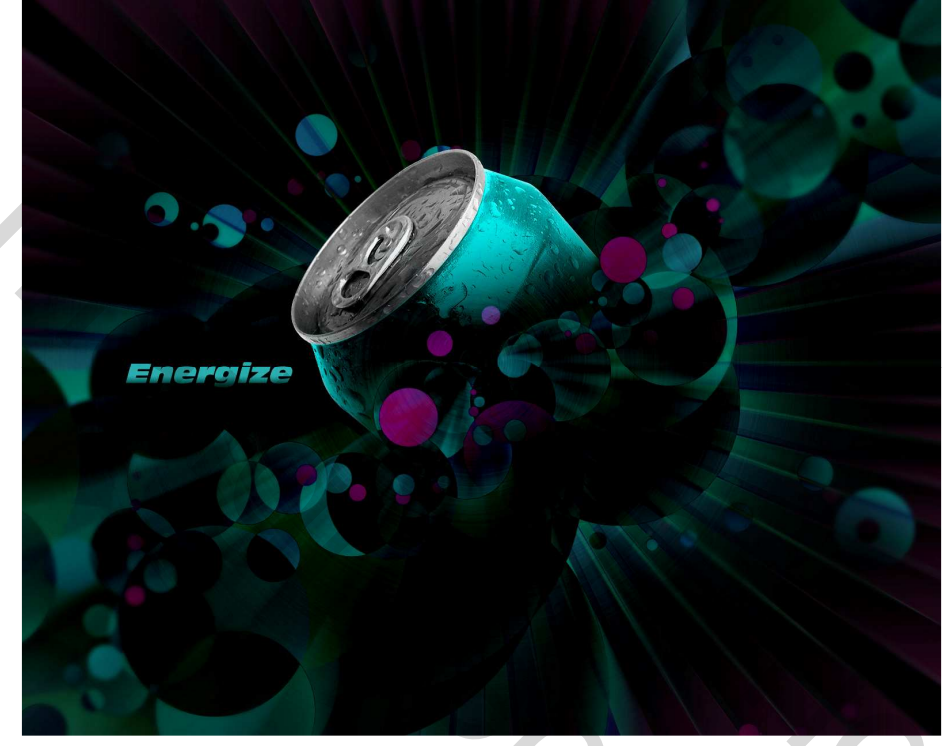

## <u>Stap 1</u>

Het eerste wat ons te doen staat is een kleurenpalet samenstellen. Aangezien het eindresultaat nogal donker is, gebruik je lichte kleuren.

We openen een nieuw Photoshop document : 1600 px op 1280 px, 72 dpi, RGB, wit. Vul de achtergrondlaag met het kleur: (# B1C900).

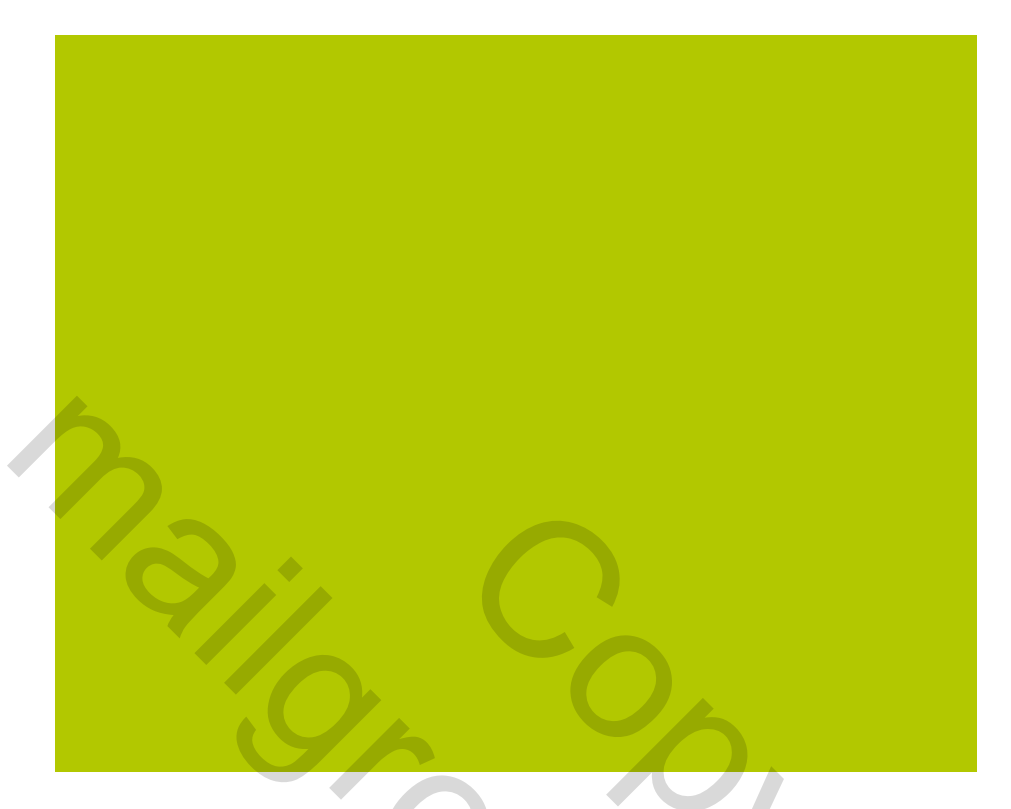

# <u>Stap 2</u>

Aangepaste vormen kiezen, selecteer de vorm doel2 zoals hieronder getoond. Je vindt het onder Symbolen. Teken de eerste vorm mooi in het midden, mag wat buiten het canvas vallen, shift toets ingedrukt houden, gebruik de kleur (# BDDC01).

Dupliceer deze laag. Roteer de kopie een beetje, zodat enkel een dun streepje van de achtergrond zichtbaar blijft (ik heb 7° gedraaid), wijzig dan de kleur in: (# D3EB45). File Edit Image Layer Select Filter Analysis View Window Help

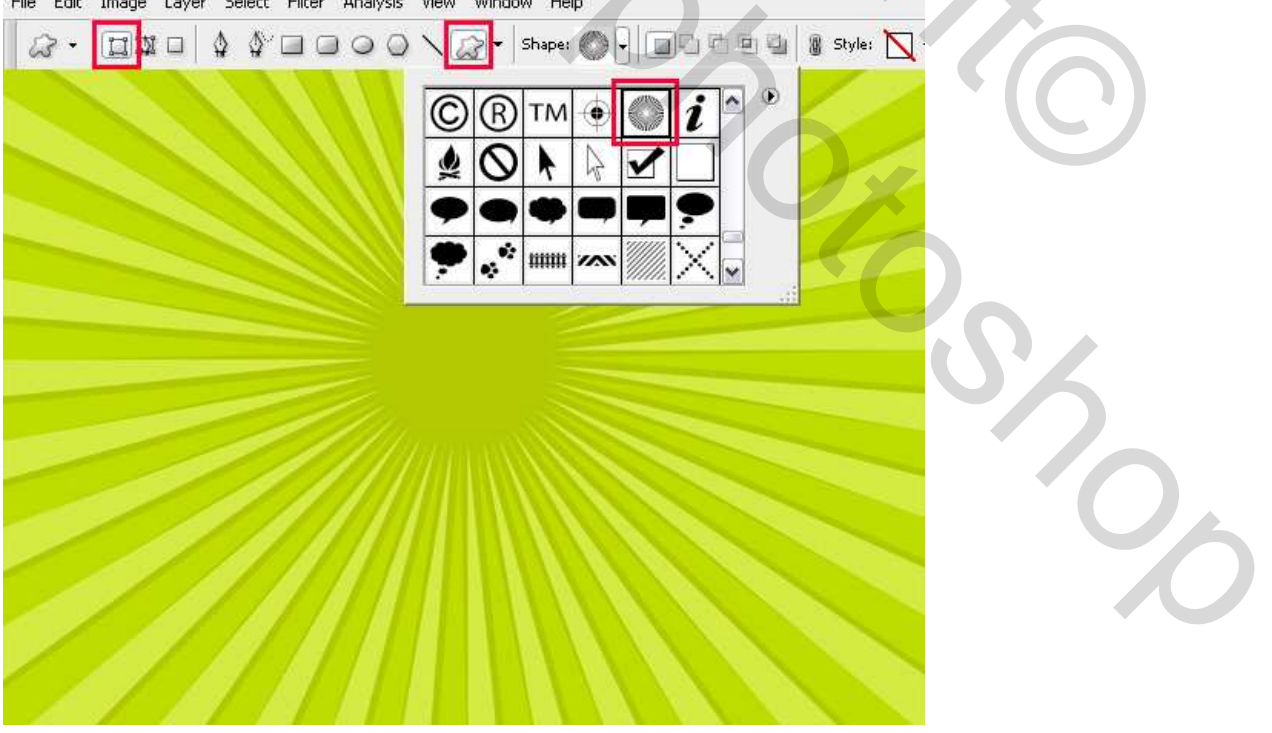

#### <u>Stap 3</u>

Neem een nieuwe laag, teken enkele cirkels met het gewone ronde penseel, gebruik verschillende groottes. Zet de dekking van het penseel op 60% (in optiebalk), wijzig de kleur in (# 7A263E), klik telkens op het canvas met een andere grootte van penseel. Door dit manueel te tekenen heb je meer controle op de layout. Klaar met de eerste set? Nieuwe laag, nieuwe set, andere kleur : (# 93133D).

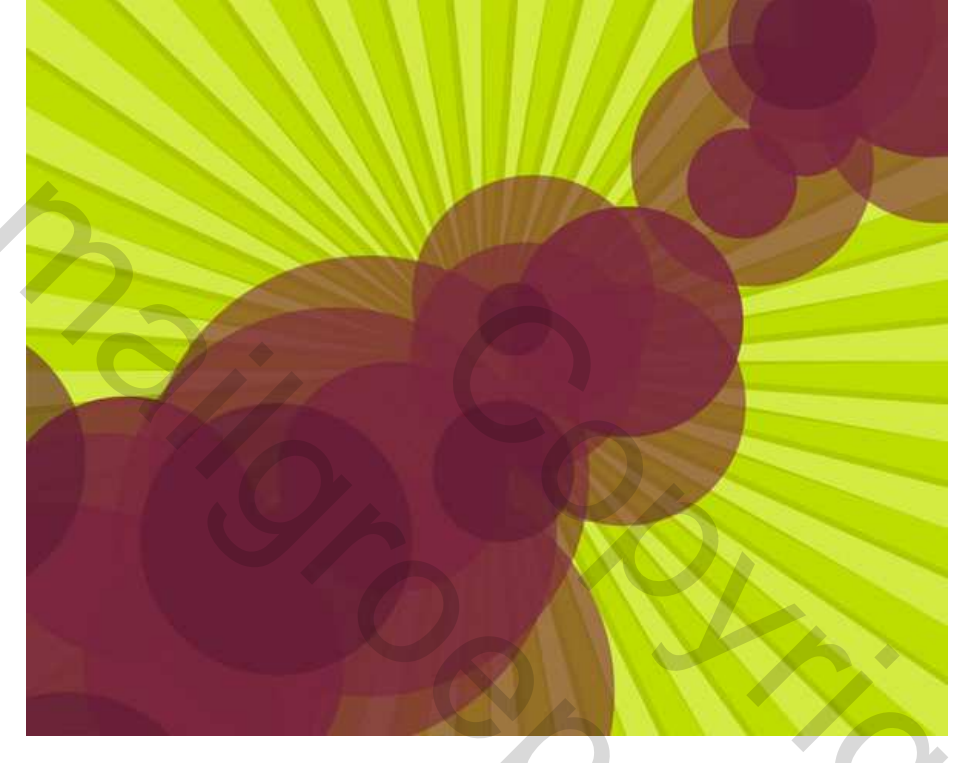

#### <u>Stap 4</u>

Nieuwe laag, teken kleinere cirkels met deze kleur (# CDDE67). Nogmaals op een nieuwe laag, nog kleinere cirkels met als kleur: (# D9F14A).

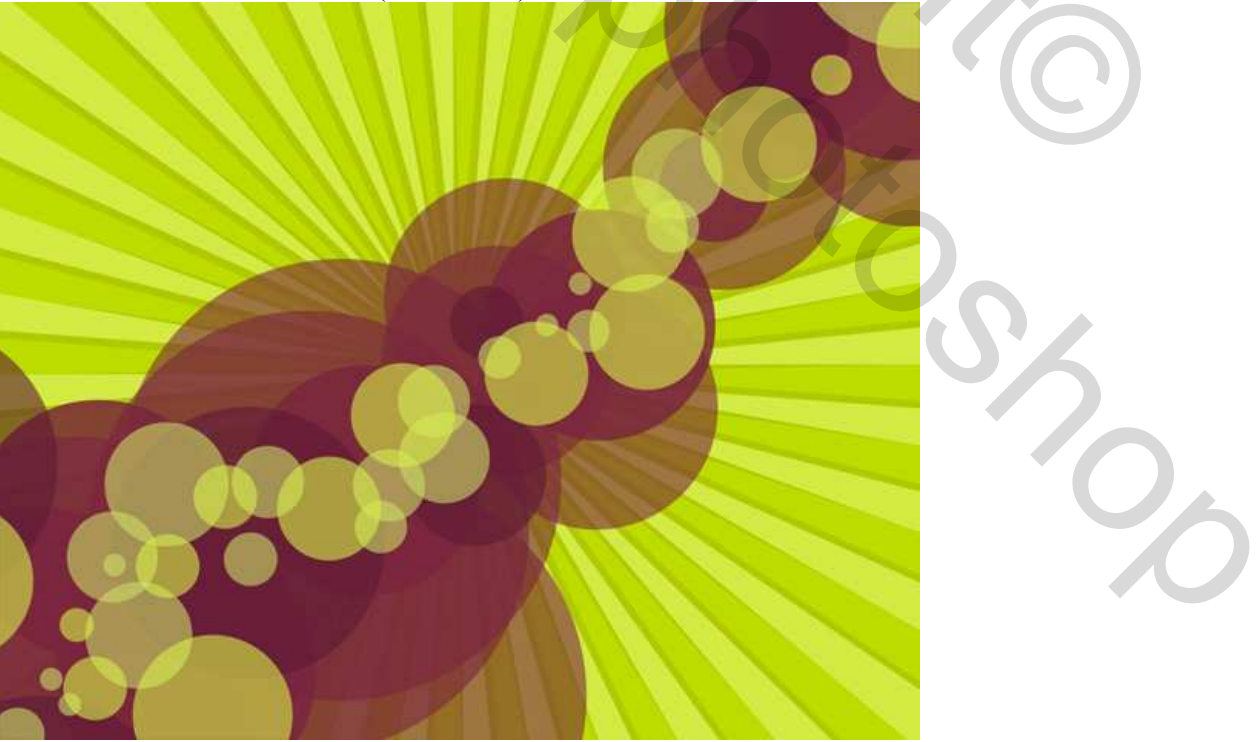

## <u>Stap 5</u>

Voeg wat contrast toe, nieuwe laag, nieuwe cirkels, met een vroeger gebruikte kleur : (# 93133D)

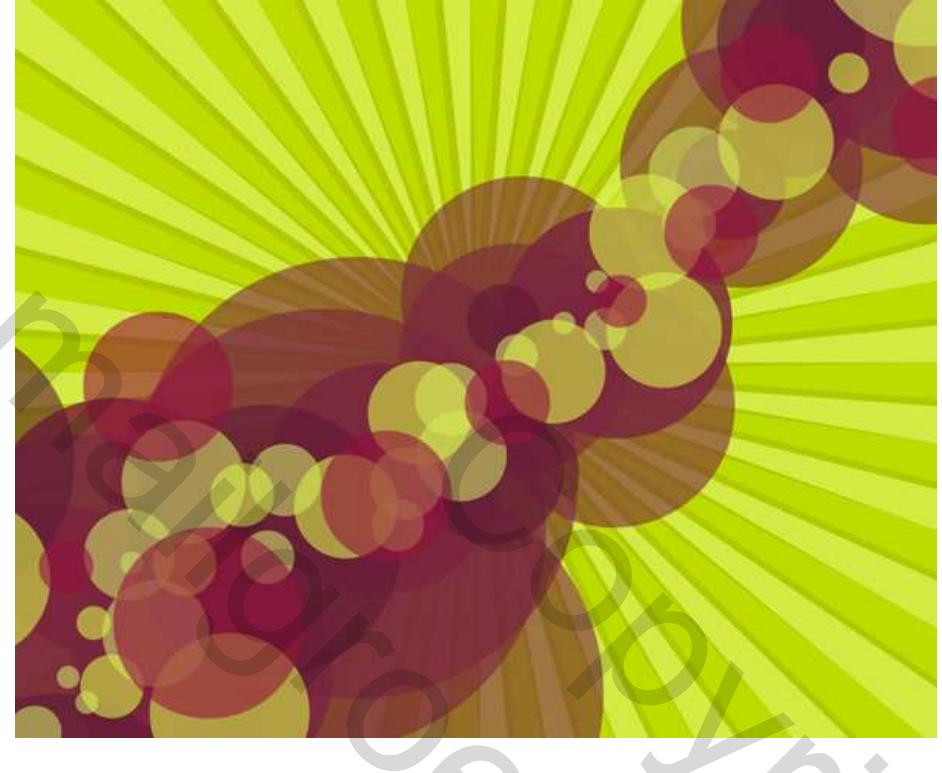

### <u>Stap 6</u>

Om te eindigen, nog enkele kleine cirkels die de eerste layout volgen, en nog andere die geheel erbuiten liggen. Laat ze geleidelijk verdwijnen naarmate je de rand van het canvas bereikt. Als laatste gebruik je de kleur : (# 7B2DC1), die kleur wordt later omgezet in helder paars .

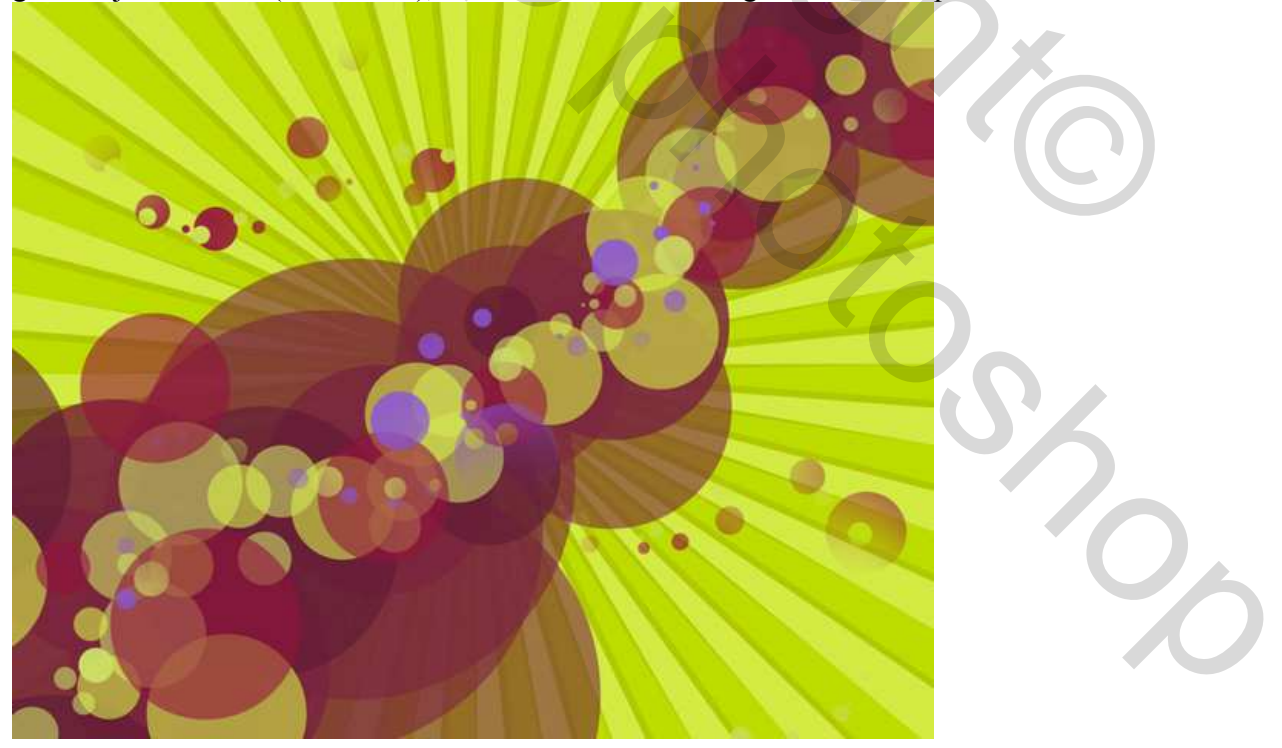

## Stap 7

(Selecteer alle lagen), klik Ctrl+Shift+E om die lagen samen te voegen. Dupliceer de nieuw bekomen laag, noem de laag "radiaal vervagen". Ga naar Filter > Vervagen > Radiaal Vaag met onderstaande instellingen.

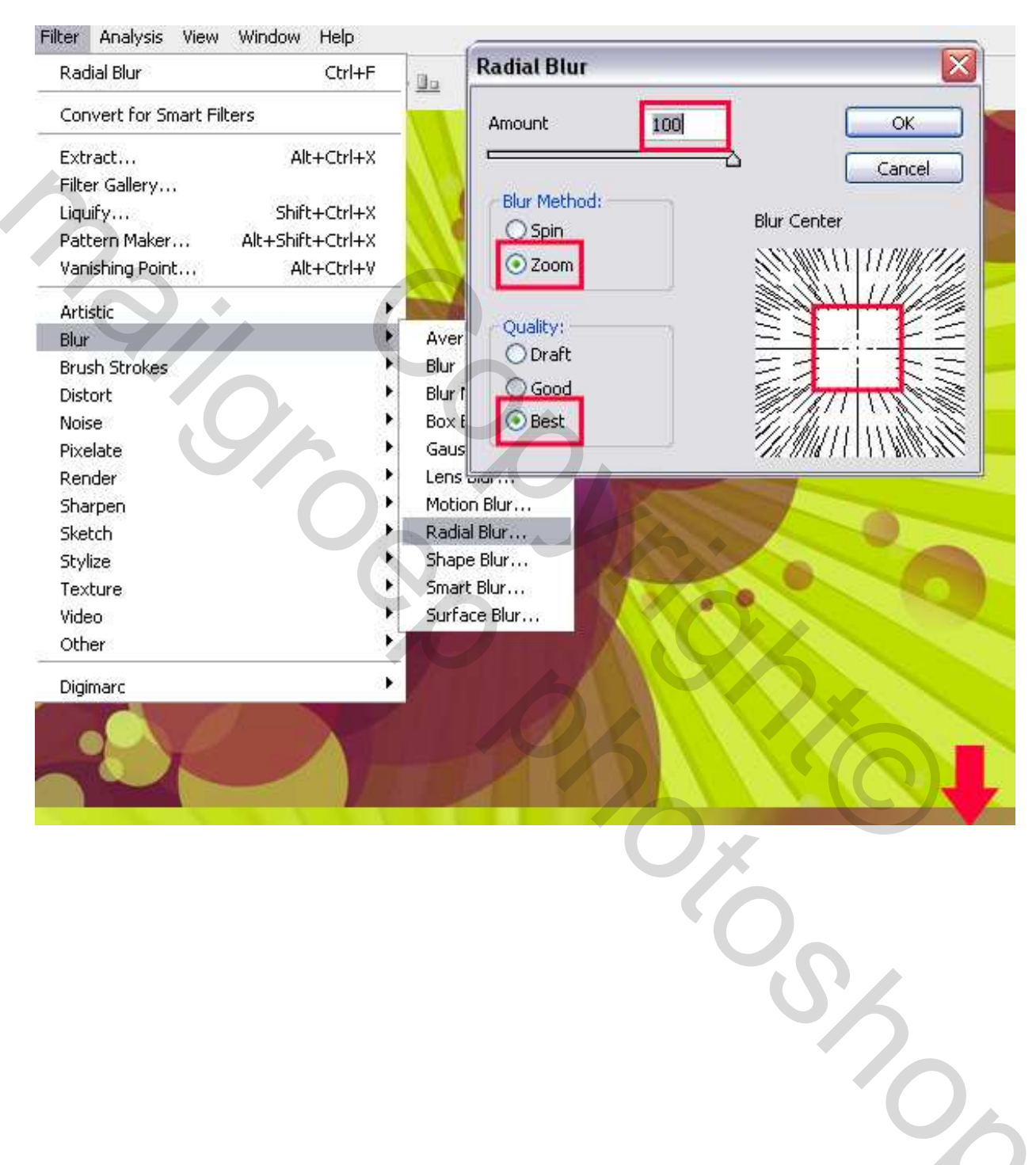

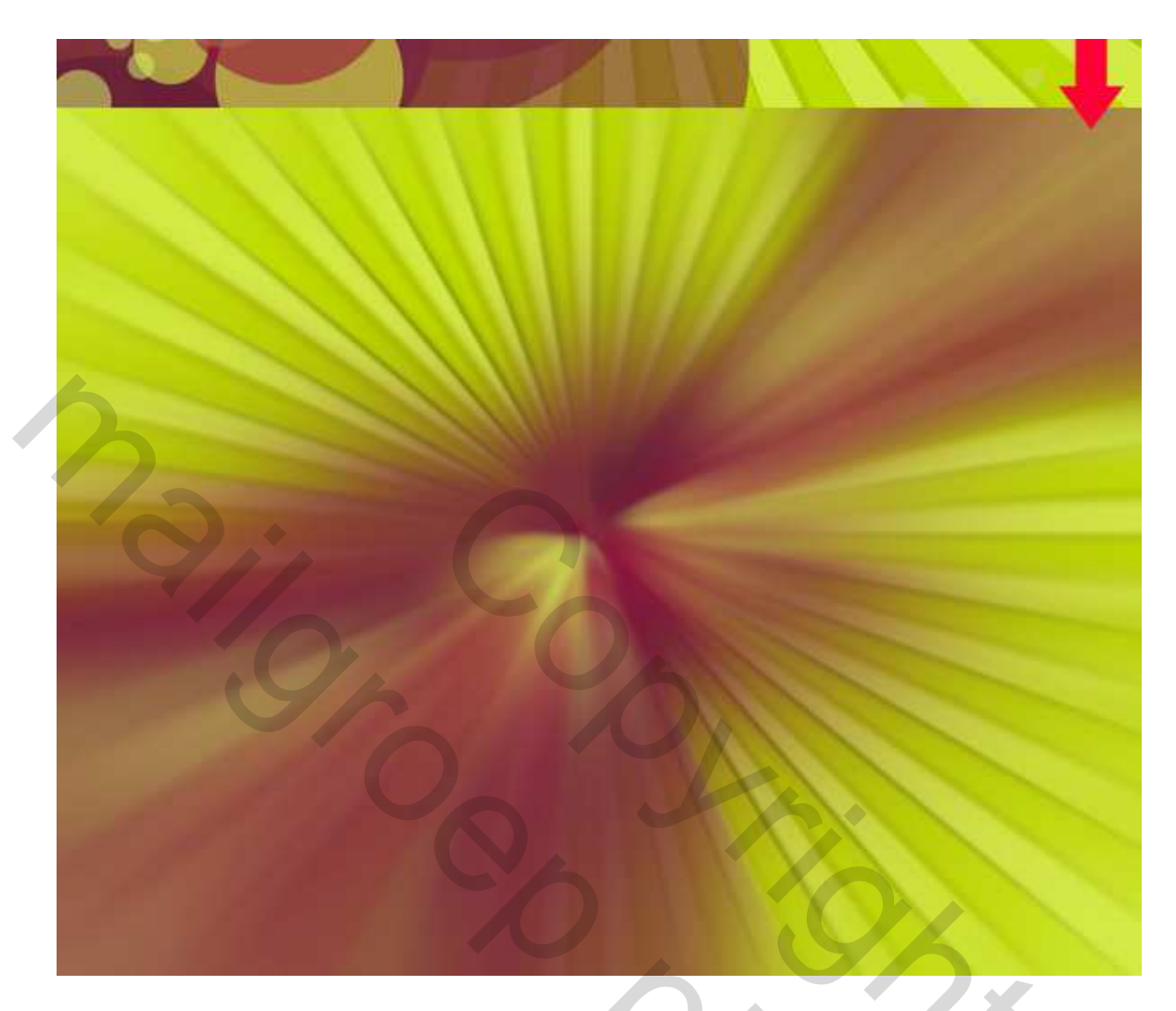

#### <u>Stap 8</u>

Je hebt nu twee lagen staan: de achtergrond laag waarop we enkele lagen samengevoegd hebben en de kopie die noemt "radiaal vaag". Selecteer deze "radiaal vaag" laag en wijzig de laagmodus in 'Verschil''. Je bekomt een donkere afbeelding met licht groene en blauwe kleuren. Voeg beide lagen samen, ga naar Afbeelding > Aanpassingen > Kleurtoon/Verzadiging, of klik gewoon Ctrl+U. Wijzig de Kleurtoon naar 73.

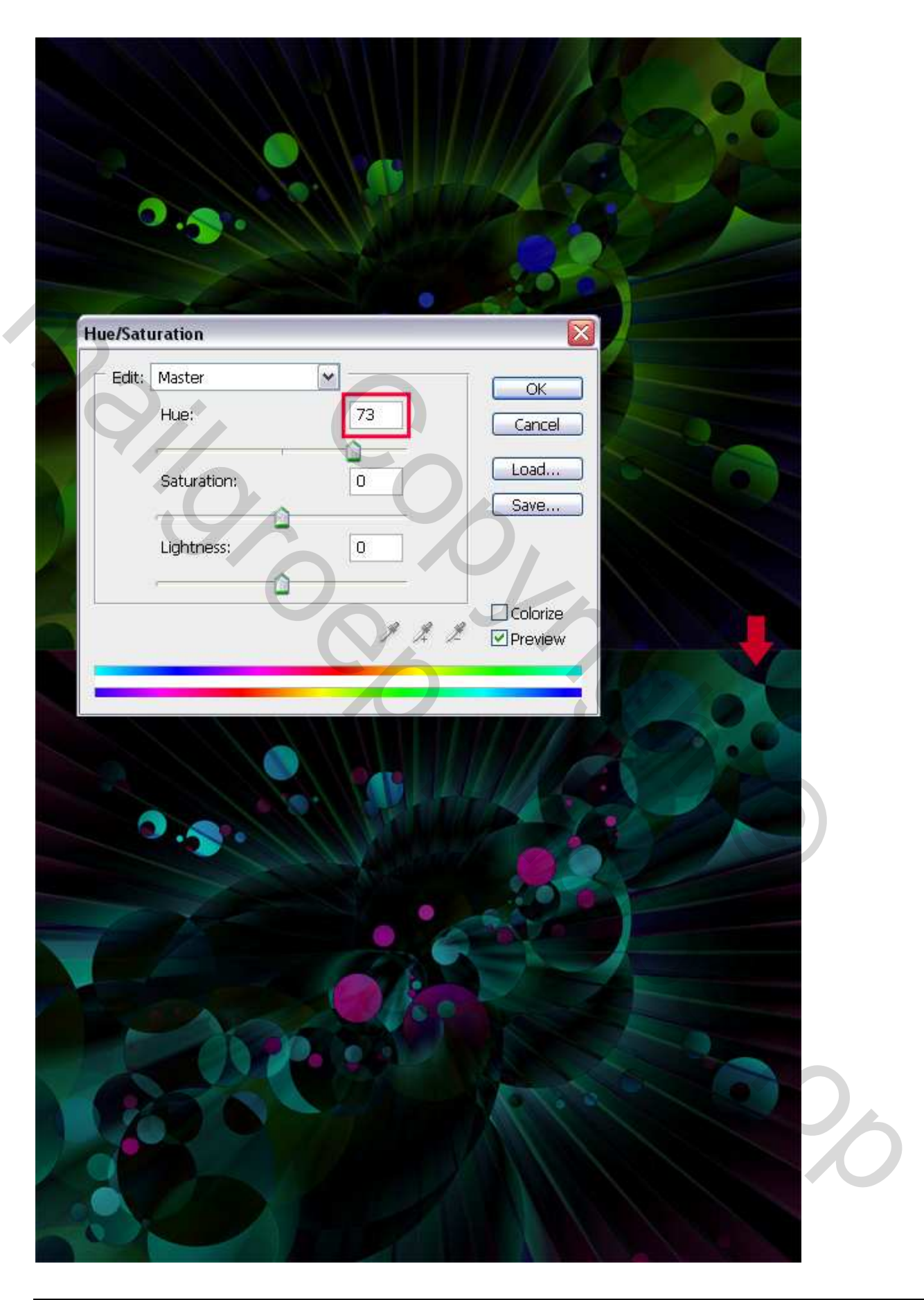

#### <u>Stap 9</u>

In deze Stap voeg je wat diepte toe aan de afbeelding om het midden wat te benadrukken. Ga naar snelmaskermodus (Q), gebruik het emmertje en vul je gehele canvas met zwart, neem nu een zacht wit penseel en veeg hier en daar wat weg in het centrum van het canvas. (Pas op, dekking penseel weer op 100 zetten in optiebalk) Klik terug op Q toets om snelmaskermodus te verlaten, Selectie omkeren met Ctrl+Shift+I. Rechtklikken op het canvas terwijl het selectiegereedschap aanklikt is, kies Laag via kopiëren.Ofwel Ctrl + J. Met de selectie op een nieuwe laag, ga naar Filter > Vervagen > Gaussiaans Vervagen, 4 pixels.

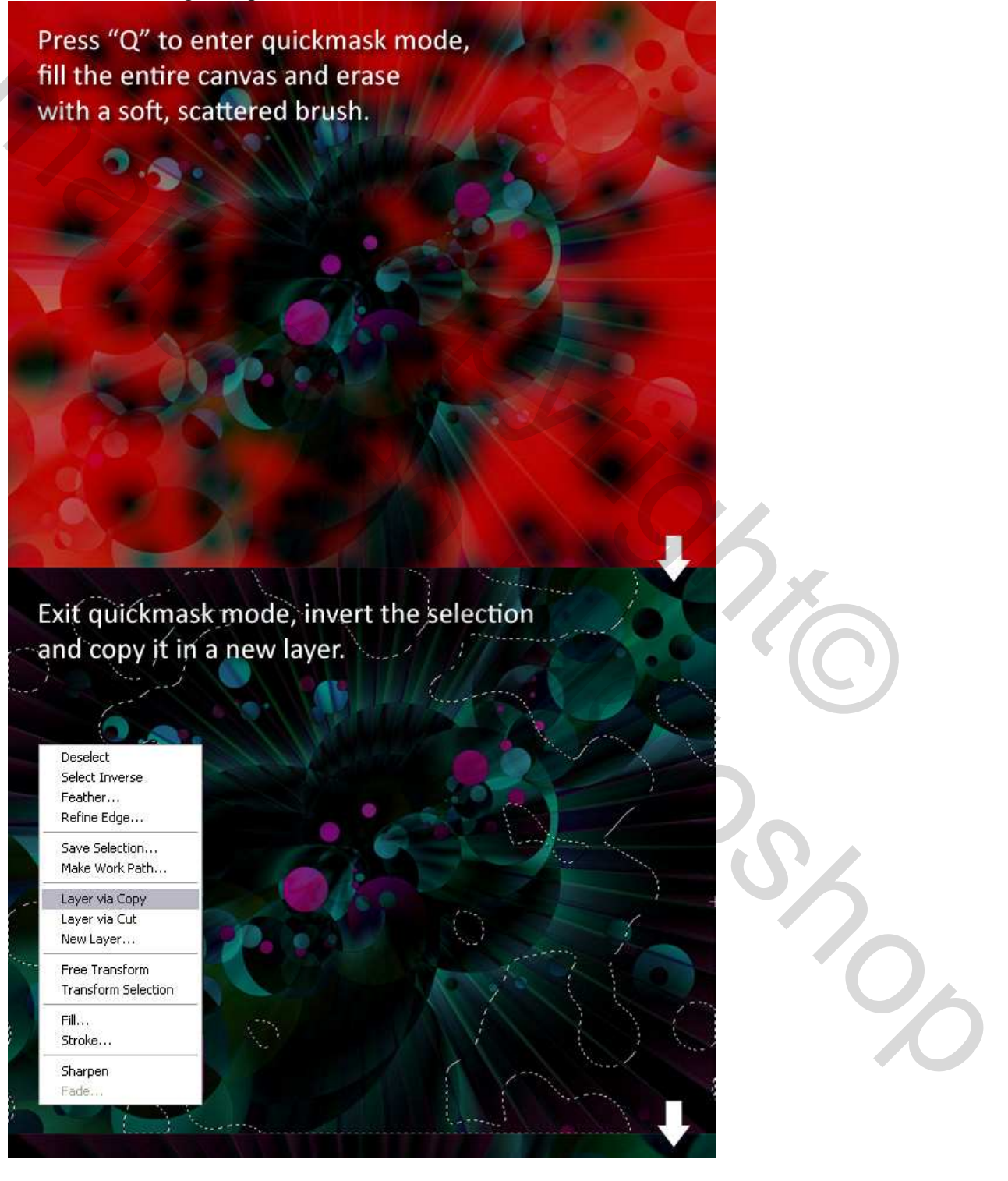

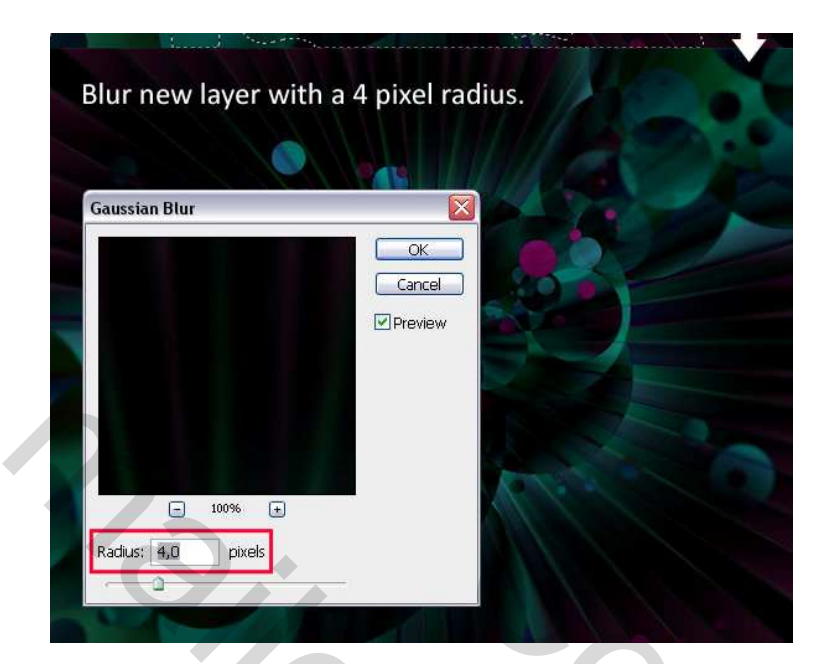

# <u>Stap 10</u>

Hier voegen we nu een blikje toe. Selecteer het met pengereedschap (of een ander selectiegereedschap) Maak je geen zorgen over de bodem, enkel het bovenste stuk zullen we gebruiken. Plak het blikje in het midden van je afbeelding, draai 45 graden. Wijzig de Kleurtoon naar 180. Gebruik het gereedschap 'Doordrukken' om de onderste linker helft van het blikje wat donkerder te maken.

| Hue/Saturation                                                                                                    |            |              |         | $\overline{\mathbf{O}}$ |
|----------------------------------------------------------------------------------------------------|------------|--------------|---------|-------------------------|
| Hue:                                                                                                    | 180        | OK<br>Cancel |         |                         |
| Saturation:                                                                                                    | 0          | Load         |         |                         |
| Lightness:                                                                                                    | 0          |              |         |                         |
|                                                                                                    | 999        |              | 1 miles | 2                       |
|                                                                                                    |            | Preview      |         |                         |
|                                                                                                    | Sec. 5.91  |              |         |                         |
| and the second second sec | And the le |              |         |                         |

Energie drankje – blz 9

File Edit Image Layer Select Filter Analysis View Window Help

#### <u>Stap 11</u>

Nu verbergen we een deel van het blikje zodat het mooi verdwijnt in de rest van de foto. Ga terug naar snelmaskermodus, vul het gehele canvas met zwart, veeg met een zacht wit penseel over dat deel dat moet verdwijnen, verlaat snelmaskermodus, ga naar Laag > Laagmasker > Selectie verbergen. Ga nu naar Filter > Verscherpen > Verscherpen.

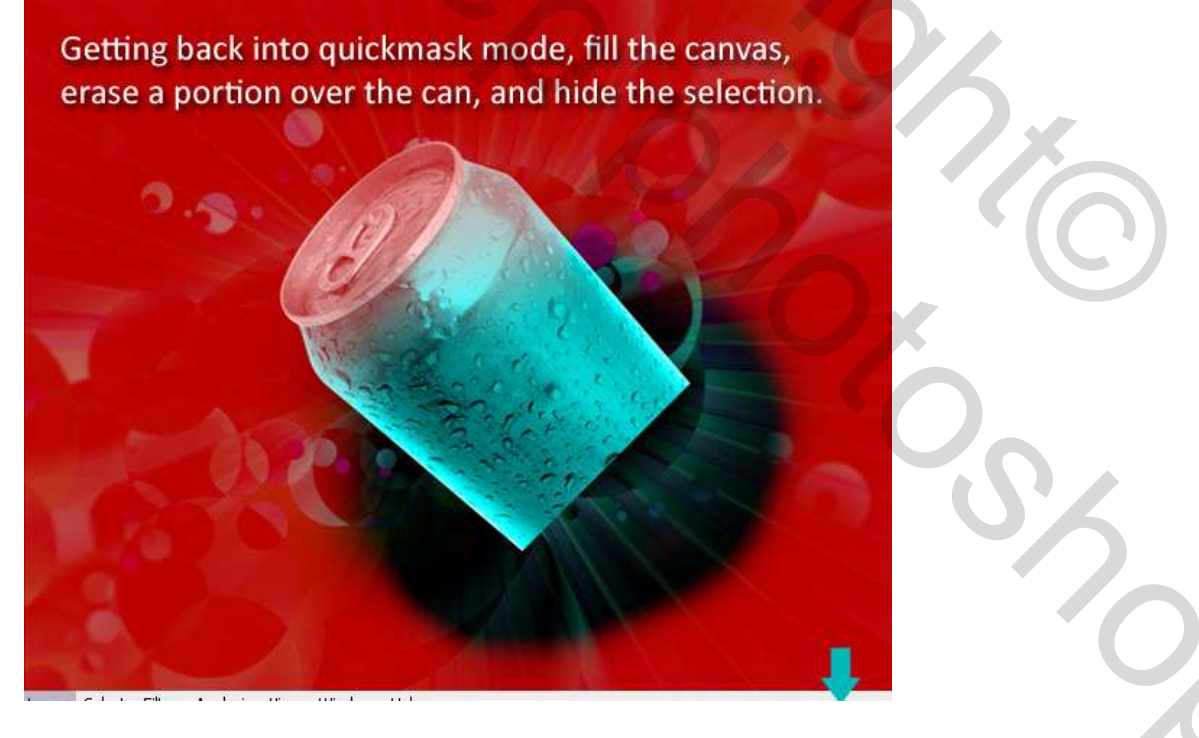

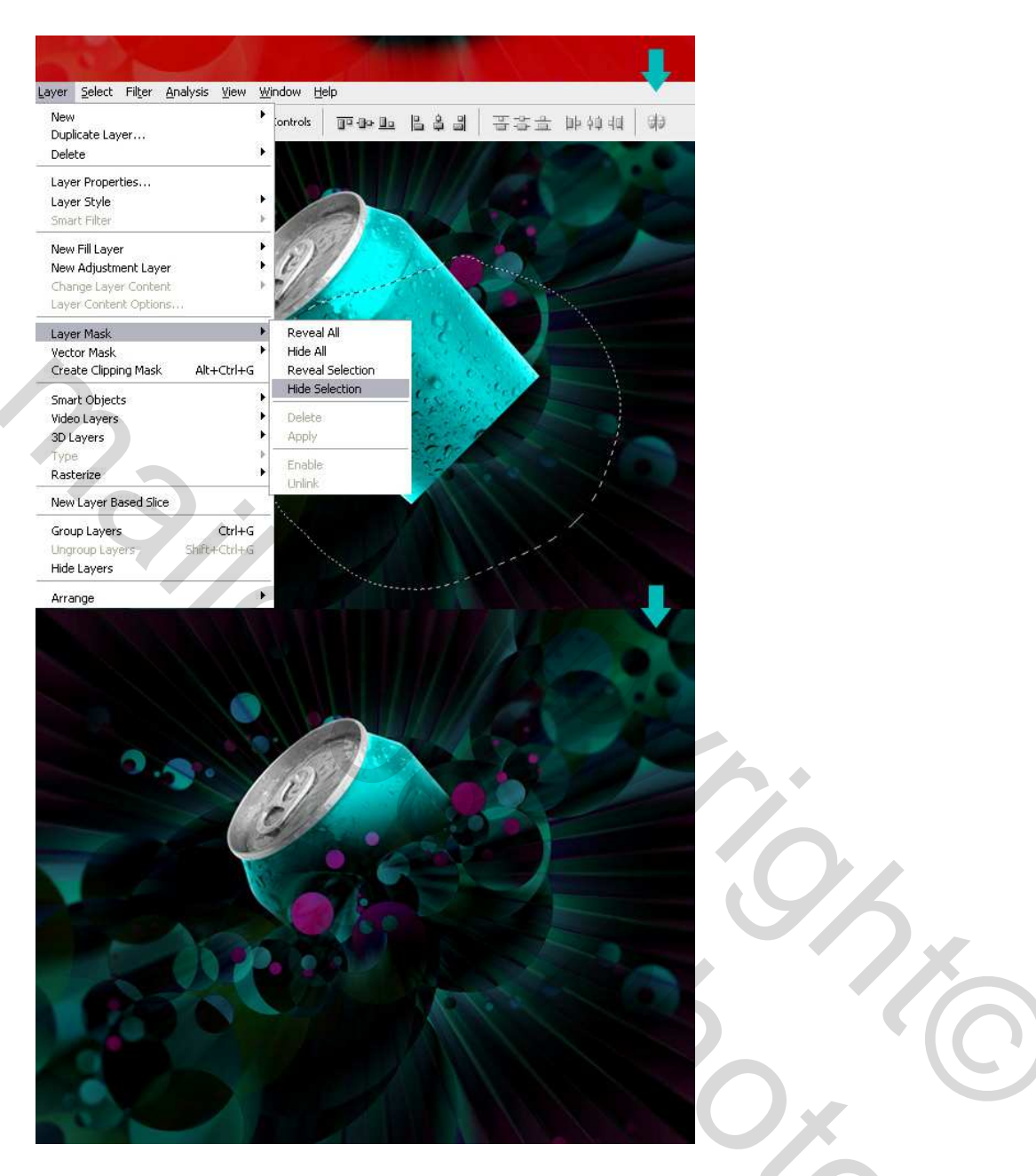

## Stap 12

Ons werk benaderd al heel sterk het eindresultaat, maar toch is ons werk nog wat te flauw. In plaats van ruis of andere troep toe te voegen, volgen we een andere werkwijze. Nieuwe laag, vul canvas met wit, ga naar Filter > Pixel > Mezzotint. Kies Normale puntjes en pas de filter toe. Pas daarna de filter > Vervagen > Radiaal Vaag toe. (100 ; draaien ; best) Zet de laagmodus op 'Kleur doordrukken'.

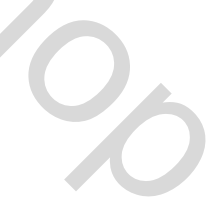

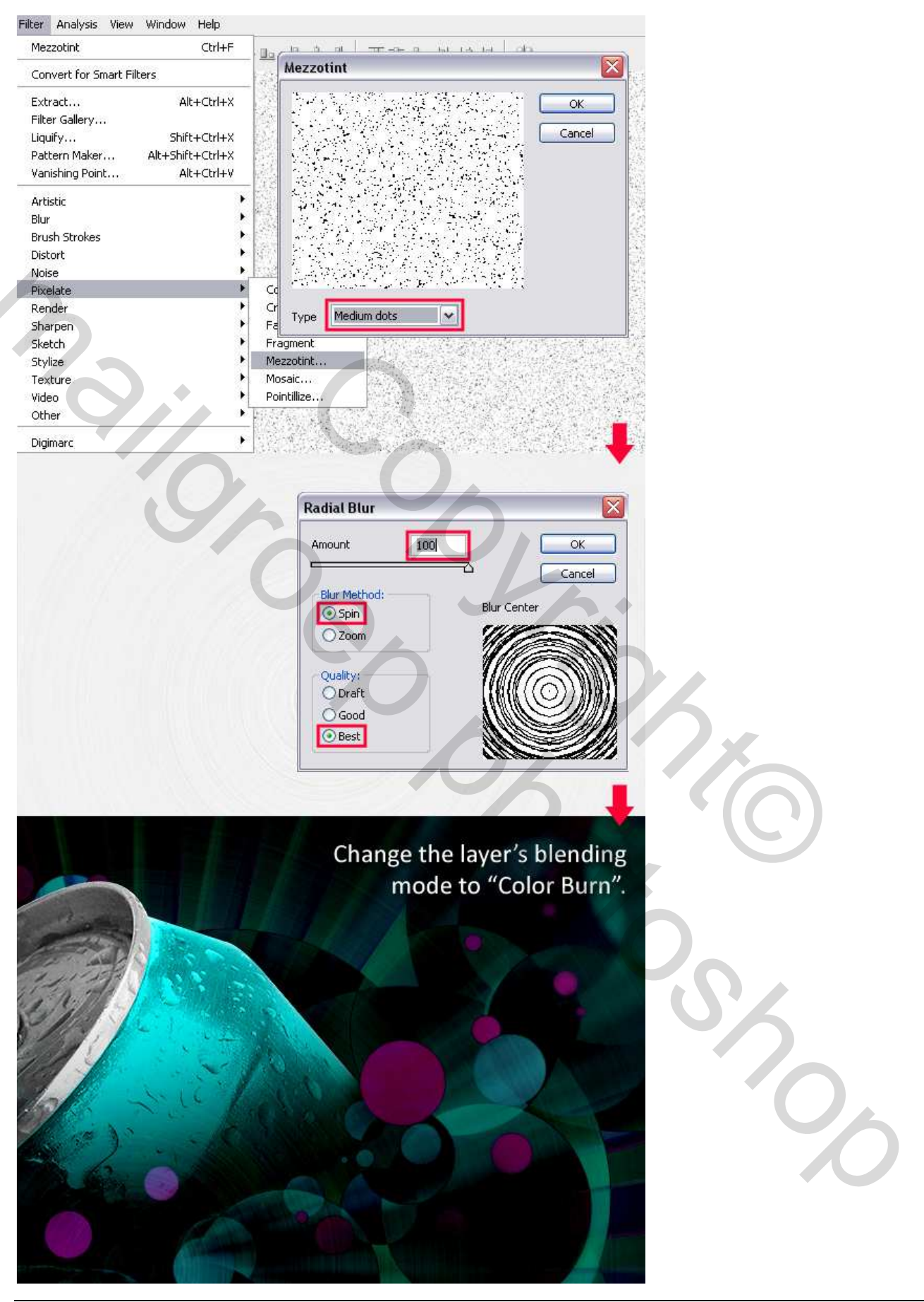

Energie drankje – blz 12

# <u>Stap 13</u>

In de laatste Stap voeg je tekst toe links van het blikje. Hier werd als lettertype 'Incised901 NdIt BT' gebruikt, dat is de afkorting voor 'Incised 901 Nord Italic'. Type je tekst, dubbelklik op de tekstlaag en voeg Verloopbedekking toe zoals hieronder uitgelegd.

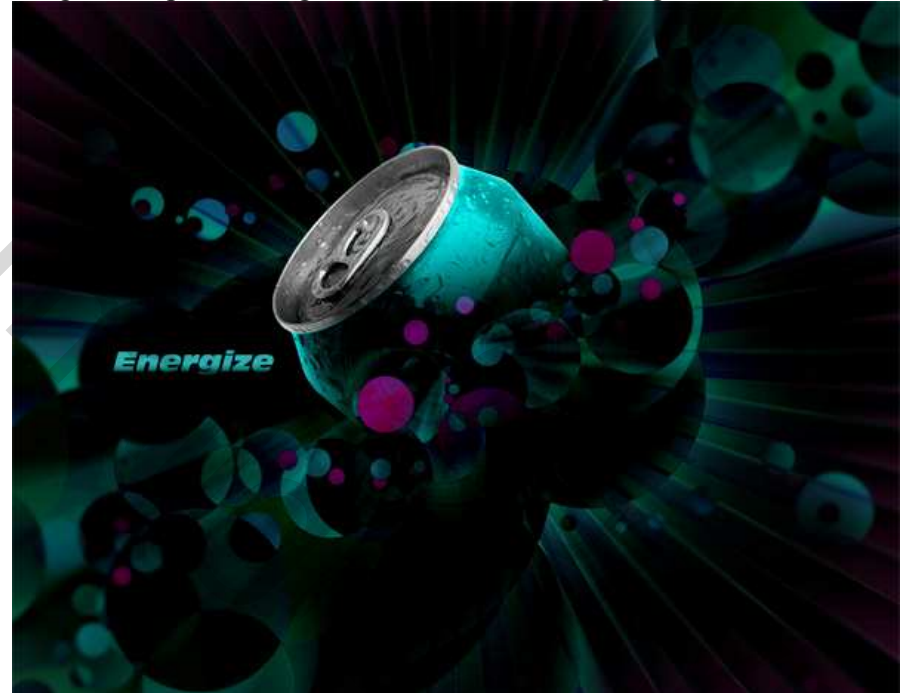

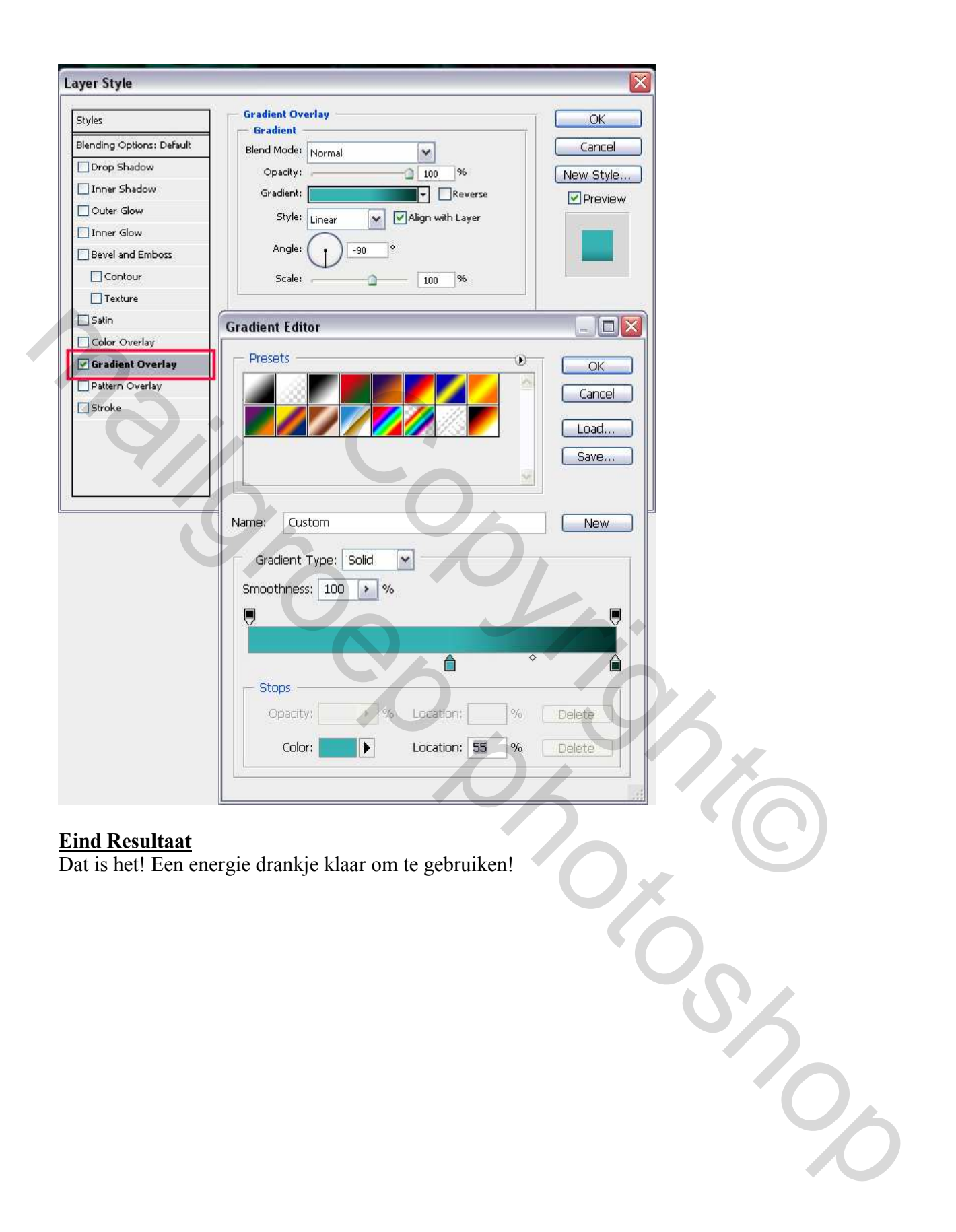

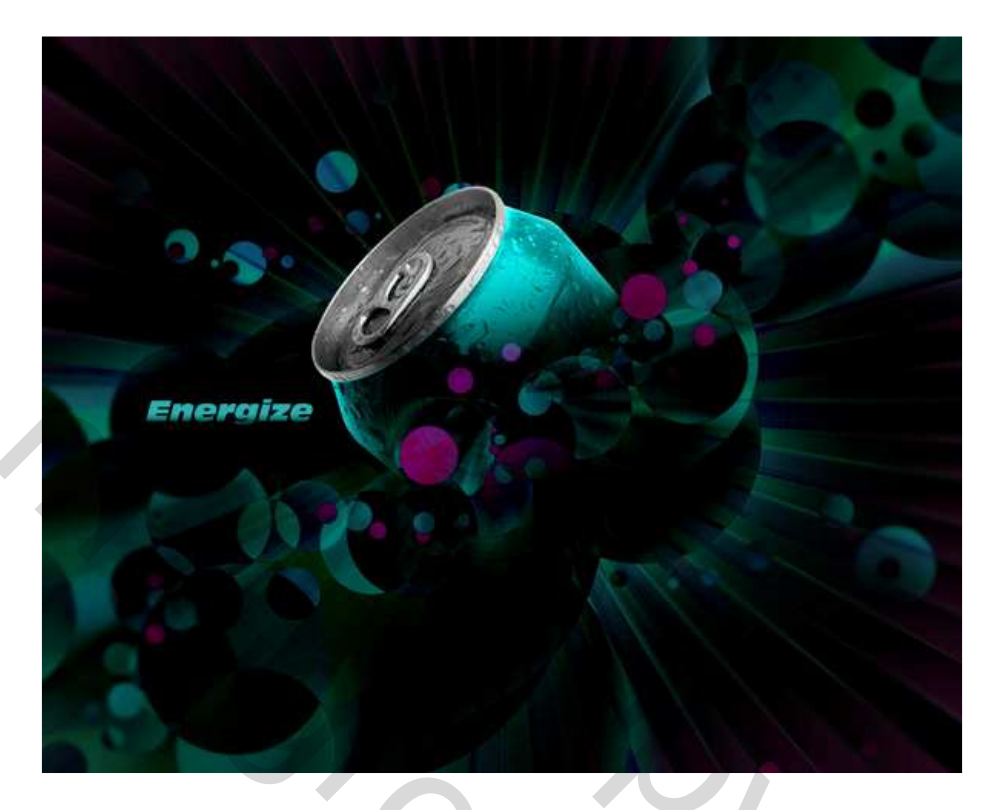

# <u>Besluit</u>

Je kan deze techniek heel makkelijk gebruiken ook voor andere toepassingen. Hieronder een voorbeeld waarbij andere vormen en kleuren gebruikt werden. Eigen creativiteit!

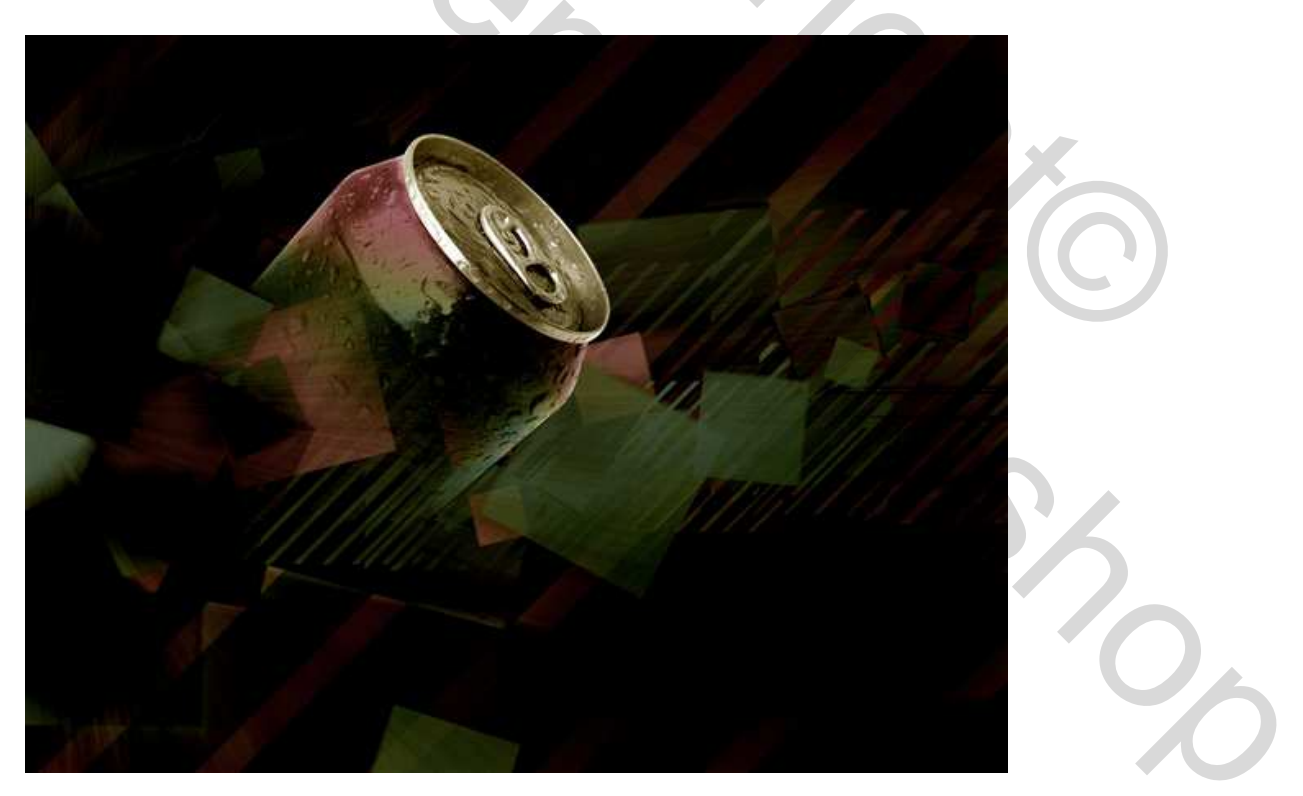